| COMPUTER SUBJECT:      | SIMPLE VIRTUALISATION                                                                           |
|------------------------|-------------------------------------------------------------------------------------------------|
| TYPE:                  | INDIVIDUAL WORK EXERCISE                                                                        |
| <b>IDENTIFICATION:</b> | Simple Use of Containers in Docker/Pele                                                         |
| COPYRIGHT:             | Peter Levinsky                                                                                  |
| LEVEL:                 | EASY                                                                                            |
| DURATION:              | 1½-2½ hours                                                                                     |
| SIZE:                  | NA                                                                                              |
| <b>OBJECTIVE:</b>      | Using Simple containers in Docker as virtualisation                                             |
| <b>REQUIREMENTS:</b>   | Installation of Docker<br>note of virtualisation                                                |
| COMMANDS:              | Docker pull,<br>Docker run,<br>Docker inspect,<br>Docker images,<br>Docker ps,<br>Docker rm/rmi |

# IDENTIFICATION: Simple Use of Containers in Docker /Pele

# **Simple Use of Containers in Docker**

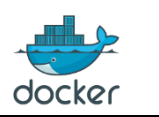

### The Mission

We shall download, start and stop different containers / images and we shall investigate the virtualisation, the independency between different instances of running images (containers).

When we talk of **containers** then we mean the concept, but when we talk of **images** then we mean an actual implementation of a container – so the Docker commands work with images.

We will work with a simple image (container) of a Linux system named 'alpine'.

For additional background information, you can see / read these sources:

- Docker command reference manual <u>https://docs.docker.com/engine/reference/commandline/cli/</u>
- 3 videos
  - General commands <u>https://www.youtube.com/watch?v=v-</u> sVpk8nxbA&list=PLtWgqZUXAsNhMnuVgkP-nIuuKrRHuVF4Q&index=4
  - Two connected videos of pulling and starting images
    - https://www.youtube.com/watch?v=VHZd7CJBixc&list=PLtWgqZUXAsNh MnuVgkP-nIuuKrRHuVF4Q&index=5
    - https://www.youtube.com/watch?v=s0z\_OazJNjU&list=PLtWgqZUXAsNh MnuVgkP-nIuuKrRHuVF4Q&index=6

## Assignment 1: Download an images

You should open a terminal window (either a Command Prompt or a Windows PowerShell).

Type the command docker images – what do you see? (Try also docker images –-help)

Now you should download the image of alpine – type the command **docker pull alpine** 

Try the command again **docker images** – what do you see now?

Assignment 2: Start and stop images

You stay in the terminal window.

| Type the command                      |                      |                  |           |
|---------------------------------------|----------------------|------------------|-----------|
| <b>docker ps</b> – what does you see? | (Try also 'docker ps | -a' or 'docker p | s -help') |

Then start the images docker run -it alpine

(it=interactive terminal)

Open a new terminal window and type **docker ps** – what does you see now?

docker stop <<container-name :: Last column in docker ps command>>
 (You can use the container ID – the first column)

Then try **docker ps** -a – what does you see now?

To remove a previous running image from the process-list (**ps** -**a**), then you should type: docker rm <<container-name :: Last column in docker ps command>> (You can use the container ID - the first column)

# Assignment 3: Independencies between running images

This assignment is to prove that different running images are independent of each other. You are to start two instances of the alpine image

```
Open one terminal window (command prompt / Windows PowerShell)
docker run -it --name image1 alpine (you can pick another name than image1)
```

Open another terminal window (command prompt / Windows PowerShell) docker run -it --name image2 alpine (you can pick another name than image2)

```
You can check your running process
docker ps -a -- note that your name of the images are now image1 + image2
```

Check the two running images, what are the network IP-address for image1 respectively image2. In a new terminal window type

docker inspect image1 and docker inspect image2

Do they have the same IP-address?

| G | o to | your first | terminal ('image1') and create a new folder    |
|---|------|------------|------------------------------------------------|
| / | #    | mkdir      | VirtualOS                                      |
| 1 | #    | ls         | to list the folders Note that VirtualOS exist. |

Go to your Second terminal ('image2') and check the folders

/ # ls Can you see the VirtualOS? Explain.

If you will stop and clean up your downloaded images:

In the first terminal window (image1)

/ # exit
- Do the same for the second terminal window (image2)

You can now remove them from the process-list using docker rm image1 respectively image2

If you no longer need the alpine image, you can remove the image from your laptop **Docker rmi alpine** Note you cannot remove the image if it is showing in the process-list (do the **rm**-command)

Then try **Docker images** - are all images removed?

## Assignment Extra A: Additional images

You can try other images from the hub.docker.com (login to the site or use 'Kitematic') It could be MySQL, MongoDB, docker-mailserver or something else.